## Manual rápido instalación T-80

Ir a 'Dispositivos e impresoras' impresoras.

| Constraints & Renal de control & Handurge y conido & Discontitions elimperanare & |  |
|-----------------------------------------------------------------------------------|--|
| Agregar un dispositivo Agregar una impresora                                      |  |
| <ul> <li>Dispositivos (3)</li> </ul>                                              |  |
| ALBERT-PC Basic Optical Beng HP7IG+                                               |  |
| Impresoras y faxes (11)                                                           |  |
|                                                                                   |  |
|                                                                                   |  |
|                                                                                   |  |
|                                                                                   |  |
|                                                                                   |  |
|                                                                                   |  |
|                                                                                   |  |
|                                                                                   |  |
|                                                                                   |  |
|                                                                                   |  |
|                                                                                   |  |
|                                                                                   |  |
| 4 elementos                                                                       |  |

Pulsar el botón 'Agregar una impresora' y pulsar 'Agregar una impresora local'.

| ر 🖨 🌔 | Agregar impresora                                                                                                    |
|-------|----------------------------------------------------------------------------------------------------|
| ¿Qu   | ué tipo de impresora desea instalar?                                                                                                    |
| •     | Agregar una impresora <u>l</u> ocal<br>Use esta opción sólo si no tiene una impresora USB (Windows instala automáticamente las<br>impresoras USB cuando se conectan).                |
| •     | Agregar una impresora de <u>r</u> ed, inalámbrica o Bluetooth<br>Asegúrese de que el equipo está conectado a la red o de que la impresora Bluetooth o<br>inalámbrica esté encendida. |
|       | Siguien <u>t</u> e Cancelar                                                                                                    |

Escoger el puerto usado por la impresora. En el caso del USB el puerto es 'USB00X'. Normalmente X es el mas elevado. Pulsar siguente.

| 🚱 🖶 Agregar impresora                             |                                                   | ×                    |
|---------------------------------------------------|---------------------------------------------------|----------------------|
| Elegir un puerto de impr                          | esora                                             |                      |
| Un puerto de impresora es un ti<br>una impresora. | po de conexión que permite que el equipo intercan | nbie información con |
| Osar un puerto existente:                         | LPT1: (Puerto de impresora)                       | •                    |
| Crear un nuevo puerto:                            |                                                   |                      |
| Tipo de puerto:                                   | CutePDF Writer Monitor                            | *                    |
|                                                   |                                                   |                      |
|                                                   |                                                   |                      |
|                                                   |                                                   |                      |
|                                                   |                                                   |                      |
|                                                   |                                                   |                      |
|                                                   | Sigu                                              | iente Cancelar       |

Pulsar 'Usar disco' y buscar la carpeta donde se han descomprimido los drivers.

| 🚱 🖶 Agregar impresora                  | ×                                                       |
|----------------------------------------|---------------------------------------------------------|
| Instalar el controlador de ir          | npresora                                                |
| Elija la impresora en la list          | ta. Haga clic en Windows Update para ver más modelos.   |
| Para instalar el controlado            | or desde un CD de instalación, haga clic en Usar disco. |
|                                        |                                                         |
| Fabricante                             | Impresoras                                              |
| Generic                                | Generic / Text Only                                     |
| Gestetner                              | Generic IBM Graphics 9pin                               |
| GP                                     | 🔄 Generic IBM Graphics 9pin wide                        |
| HP                                     | MS Publisher Color Printer                              |
| :                                      | T International T                                       |
| Controlador firmado digitalm           | ente, Windows Update Usar disco                         |
| Por qué es importante la firma         | a de un controlador                                     |
| · ·· · ······························· |                                                         |
|                                        |                                                         |
|                                        | Siguiente Cancelar                                      |
|                                        |                                                         |

Escoger la impresora GP-80250III o XP-80250III (según versión driver). A continuación pulsar siguiente.

| 🏓 🖶 Agregar impresora                                              |                                                        |                                                             |                    |
|--------------------------------------------------------------------|--------------------------------------------------------|-------------------------------------------------------------|--------------------|
| Instalar el controlador d                                          | le impresora                                           |                                                             |                    |
| Elija la impresora en l<br>Para instalar el contro                 | la lista. Haga clic en Win<br>plador desde un CD de ir | dows Update para ver más r<br>Istalación, haga clic en Usar | nodelos.<br>disco. |
| Fabricante                                                         | <ul> <li>Impresoras</li> </ul>                         |                                                             | *                  |
| Generic                                                            | GP-80250                                               |                                                             |                    |
| Gestetner                                                          | GP-80250II                                             | ( ) ( ) ( ) ( ) ( ) ( ) ( ) ( ) ( ) ( )                     |                    |
| GD                                                                 | GP-H250                                                |                                                             |                    |
| GP<br>HP                                                           | -                                                      |                                                             | *                  |
| GP<br>HP                                                           | CD LIDEOT                                              |                                                             | Sec                |
| GP<br>HP<br>Controlador no firmado o<br>Por qué es importante la f | digitalmente.                                          | <u>W</u> indows Update                                      | Usar disco         |

Por ultimo hay que acabar configurando si queremos compartirla.